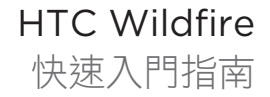

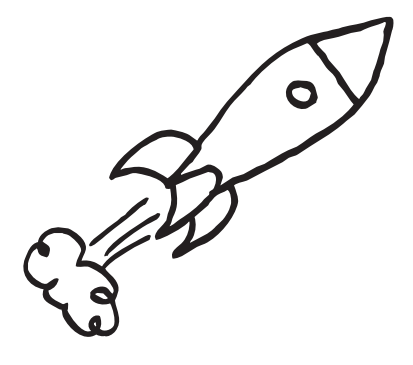

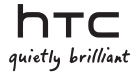

# 在開始操作手機之前,請先詳閱以下內容

#### 為電池充電

手機中的電池尚未充電。手機在充電時,千萬不可取出電池,因為這樣 可能會導致手機毀損。此外,請勿嘗試拆解手機(否則保固可能失效)。

#### 瞭解隱私權法案

有些國家對於手機通話的錄音方式及時機訂立了嚴格的法規。例如,您 可能必須先告知通話的對方,然後才能開始錄音。建議您在開始使用手 機的錄音功能之前先瞭解所在國家的適用法律,這是比較好的做法。

#### HTC 法律團隊建議事項 (損害賠償限制)

依據現行法律允許的最大範圍,任何情況下,對於導因於合約、侵權行 為,包括但不限於人身傷害、收入損失、信譽損失、商機損失、資料 損失和/或利益損失等任何間接、特殊、衍生性、意外或懲罰性損害, HTC與其成員將不對您本人、任何使用者或第三方負責,不論 HTC與 其成員是否事先已被告知此等情事。無論在何種情況下,HTC與其成 員的損害賠償責任絕不超過您所支付的費用,不論採取行動所依據的法 律原則為何。上述條款不影響任何管轄權,因有些管轄地區不允許排除 責任。

## \*\*\* 重要提醒 \*\*\*

手機上大部分的應用程式都需要持續使用網路連線。強烈建議您向電信 業者承租無限上網型的資費方案。如果您未承租無限上網型的資費方 案,手機長時間存取網路可能會讓資料連線費用大幅上升。建議在開始 使用手機之前,先向電信業者查詢您的資費方案。 本快速入門指南可協助您開始使用手機。本指南使用下列 符號表示重要資訊或有益資訊。

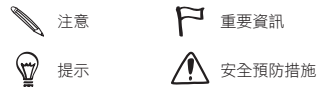

如需完整的使用指南或其他協助資源,請造訪 HTC 支援 網站:www.htc.com/support。

亦請詳讀產品包裝盒內提供的安全與法令注意事項。

## 內容

| 1.  | 包裝盒內容      | 4  |
|-----|------------|----|
| 2.  | 認識您的手機     | 4  |
| 3.  | 開啟手機前的準備事項 | 5  |
| 4.  | 設定手機       | 7  |
| 5.  | 新增連絡人      | 8  |
| 6.  | HTC Sense  | 11 |
| 7.  | 連線到網際網路    | 15 |
| 8.  | 傳送訊息       | 16 |
| 9.  | 與好友保持聯繫    | 18 |
| 10  | 將檔案傳送到手機   | 19 |
| 11. | 將手機與電腦同步   | 19 |
| 12. | 鎖定手機       | 20 |
| 13. | 恢復原廠設定     | 21 |
| 14. | .疑難排解提示    | 22 |

4 快速入門指南

# 1. 包裝盒內容

包裝盒內應有下列物品:

- HTC Wildfire
- 電池(已裝入)
- microSD™ 儲存卡
- USB 傳輸線
- 3.5 公釐立體聲耳機

- 電源變壓器
- 電源插頭
- 本快速入門指南
- 安全與法令注意事項
- 請務必從手機的 microSD 儲存卡內複製 HTCDriver.exe到你 的電腦裡,然後請在電腦上執行安裝。如需詳細資訊,請參閱 使用指南。

# 2. 認識您的手機

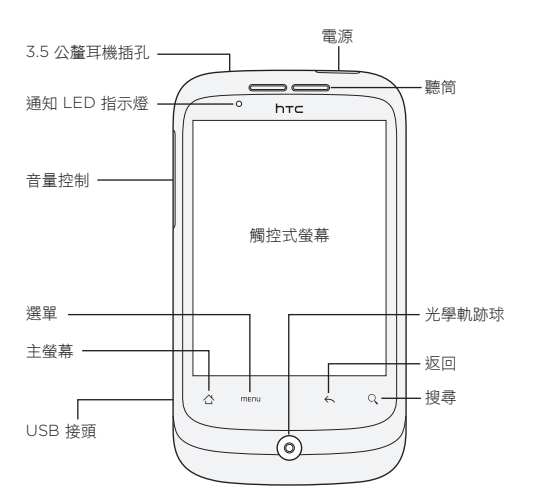

# 3. 開啟手機前的準備事項

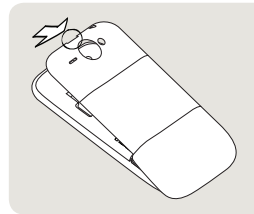

1 取下背蓋

手機頂端有一個小開口,您可 以用手指從這裡取下背蓋。

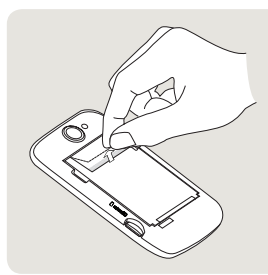

2 取出薄膜和電池

從薄膜上半部的拉片抽出,讓 電池鬆脱。接著將電池從手機 中取出,並撕開薄膜。

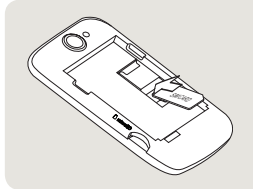

#### 3 裝入 SIM 卡

將 SIM 卡金屬接點部分朝下, 截角處朝向插槽外,依此方向 插入 SIM 卡。接著將 SIM 卡 往內推到底。

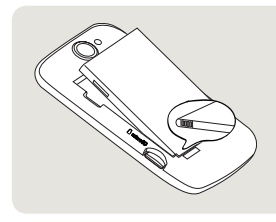

4 裝入電池

將電池的銅片部位對準電池槽 內的接點,然後輕輕將電池推 入到底。

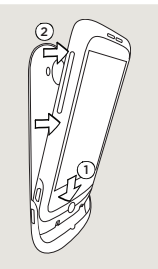

5 裝回背蓋

- 將手機裝入背蓋底部的 內側。
- 若要闔上背蓋,請將背蓋 從兩側及頂端往手機的方 向壓。背蓋卡入時會發出喀 一聲。

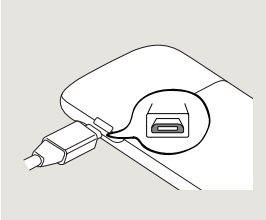

6 為電池充電

- 將電源插頭插入電源變 壓器。
- 將電源變壓器插入手機左側 的 USB 接頭。
- 將變壓器插入電源插座,開 始為電池充電。電池約需三 個小時才能充飽電。

在裝入 SIM 卡及電池,並為電池充電之後,您現在可以啟動 手機,開始第一次使用。按下電源鍵即可啟動手機。

# 4. 設定手機

第一次開啟手機電源時,請依照畫面上的指示來設定手機。

如果未插入 SIM 卡,手機會提示您如何安裝。請關閉手機並插入 SIM 卡,然後再重新開啟手機,開始設定。

務必登入您的 Google 帳號,以使用 Gmail™/Google Mail 和 Android Market™ 等 Google 應用程式。此外,也可以 設定其他的電子郵件帳號,以及 Facebook®和 Twitter™等 您所喜愛的社交網路。

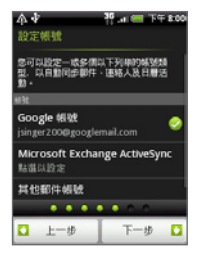

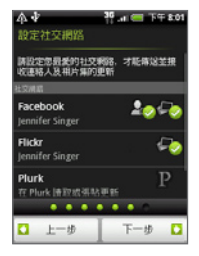

# 5. 新增連絡人

您可以诱過多種方式在手機中新增連絡人。

### 從舊手機傳送連絡人

您可以透過藍牙輕鬆將舊手機中的連絡人傳送到 HTC Wildfire。根據舊手機的機型而定,HTC Wildfire 可能還會 允許傳送其他類型的資料,例如日曆活動等。

 如需瞭解支援的手機機型,以及可傳送到 HTC Wildfire 的資料類 型的完整清單,請造訪 HTC 支援網站: http://www.htc.com/support。

- 在主螢幕上,點選 1 > 傳 輸資料。
- 在傳送資料畫面上,點選下 一步。
- 在舊手機上,開啟藍牙,並將 手機設為可偵測模式。 如果您不知道如何設定,請點 選如何開啟藍牙?以查看部分 提示。

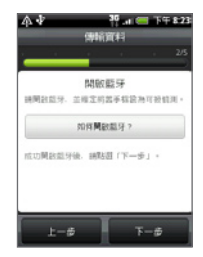

4. 點選下一步繼續。

HTC Wildfire 會自動開啟藍牙並搜尋藍牙裝置。

5. 請從裝置清單中選取您的舊手機,然後點選下一步。 HTC Wildfire 會接著嘗試與舊手機配對,並顯示安全 密碼。

- 6. 在舊手機上,輸入此密碼,或確認密碼。
- 7. 選取連絡人核取方塊(和其他想匯入的資料類型),然後點 選下一步。
- 8. HTC Wildfire 完成資料匯入後,點選完成。

#### 從 SIM 卡匯入所有的連絡人

- 在主螢幕上,點選 1 > 連絡人。
- 在全部標籤上,按下選單。接著點選匯入/匯出 > 從 SIM 卡匯入。

▲ 如果您正在手機上使用 Google 和/或 Exchange ActiveSync 帳號,則需要點選連絡人類型,將匯入的連絡人分類。

- 選擇所要的 SIM 卡連絡人,或按下選單,然後點選全部 選取。
- 4. 點選儲存。

#### 新增新的連絡人

- 在主螢幕上,點選 1 > 連絡人。
- 點選新增連絡人。接著在相關欄位中輸入連絡人資訊。

3. 向下捲動到畫面底部,然後點選儲存。

## 同步其他來源的連絡人

您可以將 Google 帳號、Microsoft Office Outlook、 Outlook Express、Exchange ActiveSync 帳號,甚至是 Facebook 中的連絡人快速且便利地同步到手機中。如需瞭 解同步方式,請參閱 HTC 網站 www.htc.com/support 上 的完整使用指南。

# 合併相同的連絡人

如果您的手機、Google 和 Facebook 帳號中存在相同的連 絡人項目,手機會嘗試將這些連絡人資訊合併為同一項目。 假如未自動執行,您也可以手動合併。

- 在主螢幕上,點選 1. 在主螢幕上,點選
- 在全部標籤上,點選您想要合併的連絡人姓名(非點選圖 示或相片)。
- 在畫面右上角,點選 (G =>) 或 (假如出現建議的 連結)。

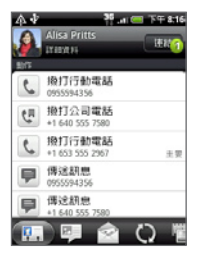

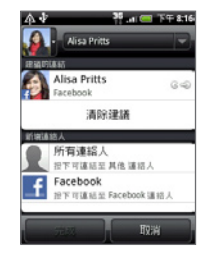

- 4. 請執行下列其中一個步驟:
  - 在建議的連結下方,點選 C 
     、
    將連絡人連結到帳號。
  - 在新增連絡人下方,點選其中一個選項,連結到其他連絡人。
- 5. 點選完成。

# 6. HTC Sense

探索手機內建的 HTC Sense™,它能提供直覺化、流暢的使 用體驗,此介面採用三大設計原則 — Make It Mine、Stay Close 和 Discover the Unexpected。

### 將主螢幕個人化

主螢幕可高度自訂,而且可延伸到畫面寬度之外,讓您有更 多空間可以加入重要資訊,以及經常需要使用的工具或應用 程式。最多可有七個主螢幕。

在主螢幕上,按下主螢幕鍵,或用兩指在螢幕上縮小,進入 跳躍檢視。接著點選畫面縮圖,即可直接進入該畫面。

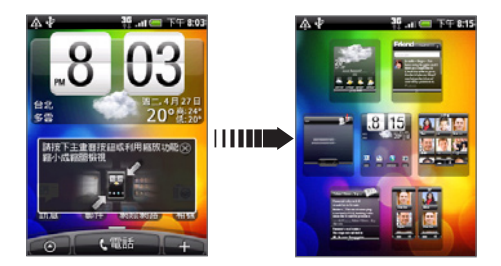

或用手指向左或向右滑動,進入延伸主螢幕的其他畫面。

佈景

不知道要如何設定主螢幕嗎?那麼您可以看看 HTC 預先準備 的各種佈景。佈景是預設的主螢幕配置,可讓您快速套用。 在主螢幕上,按下選單,然後點選佈景,即可查看有哪些可 用的預設值。

選取預設值之後,您還可以進行自訂,然後再另存為新的 佈景。

- 若要自訂主螢幕,您可以變更桌布,也可以新增小工具、 捷徑等。
- 2. 完成自訂後,按下選單,然後點選佈景。
- 選取目前佈景(未儲存),然後點選儲存。
- 4. 輸入佈景名稱,然後點選完成。
- 您可以重新命名或刪除自訂佈景。請在主螢幕上按下選單,然 後點選設定 > 個人化 > 佈景。在我的佈景下方,按住其中的佈 景,然後進行您要的變更。

小工具

手機提供了各式各樣的小工具,假如不敷使用,您還可以從 網路上下載更多的小工具,然後將這些小工具加到主螢幕。 若要將小工具加入主螢幕,請點選 , 然後選取小工具。

連絡人

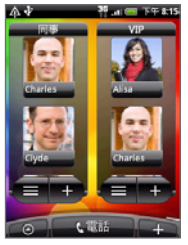

讓您與生活中不同圈子的好友或同 事保持聯繫。您可以在主螢幕上新 增多個連絡人小工具,然後在各個 小工具中加入不同的連絡人群組。

手機會將與連絡人往來的所有簡訊、電子郵件、Facebook 狀態、線上相簿和通話記錄等內容整齊排列,顯示在同一畫 面中。只要在連絡人應用程式中點選連絡人的姓名,您就可 以一覽最近與該連絡人往來的所有通訊。

# Friend Stream

利用 Friend Stream 整合您的社交網路帳號。若要瞭解 Friend Stream 的功能,請參閱「與好友保持聯繫」。

## 新聞

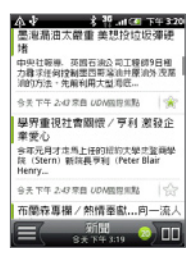

訂閱新聞摘要,隨時得知網路上的 最新大小事。新聞應用程式可監控 您喜愛的新聞網站、部落格等來 源的 RSS 摘要,同時下載最新的 更新。

### 應用程式分享

覺得從 Android Market 下載的遊戲或應用程式很好玩嗎 ? 馬上與好友們分享。

此程序簡單又快速。在主螢幕 上,點選 上,點選 一 之,點選 一 之 分享,然後選 擇您想要跟好友分享的遊戲或應 用程式。透過 Friend Stream 分享,將遊戲或應用程式的連結 同時張貼到各個社交網路。此外 也可以透過電子郵件或簡訊傳送 連結。

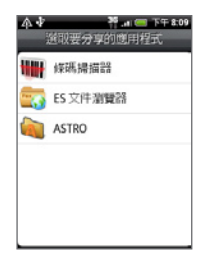

#### 直覺化操作

本手機的某些設計特色光用言傳不足以表達其獨到之處,尚 待您親身體驗。譬如像來電鈴聲,會在您拿起手機時自動降 低音量。更棒的是,假如手機在不適當的場合響起,只要將 手機翻面,鈴聲就會立即靜音。

手機還內建手電筒應用程式,可當成一般的手電筒使用。

## 7. 連線到網際網路

一機在手,讓您盡情遨遊網路。不論是透過資料連線或 Wi-Fi,您都可以連上網路。

#### 使用資料連線

此程序簡單又快速。當您第一次開啟手機電源時(需插入 SIM 卡),手機應該會自動連線到電信業者的資料服務。

使用 Wi-Fi

- 在主螢幕上,按下選單,然後點選設定>無線和網路。
- 2. 選取 Wi-Fi 核取方塊,以開啟 Wi-Fi。手機會接著掃描可 用的無線網路。
- 點選 Wi-Fi 設定。接著會顯示偵測到的 Wi-Fi 網路的網路 名稱和安全性設定。
- 4. 點選要連線的 Wi-Fi 網路。如果選取開放(未啟用安全功能)的網路,手機會自動連接到該網路。如果選取的是加密網路,則必須先輸入金鑰,然後再點選連線。

瀏覽網頁

手機內建的瀏覽器可讓您享受輕鬆且有趣的上網體驗。

- 1. 在主螢幕上,點選 💽 > 網際網路。
- 在瀏覽器畫面上,按下選單,然後點選畫面頂端的 URL 欄位。
- •翰入網頁位址。在您輸入位址的同時,符合的網頁位址會 出現在畫面上。您可以點選網址直接前往該網頁,或繼續 輸入您要的網頁網址,然後點選 Enter 鍵
   ▲。

4. 在網頁上,使用手指觸控瀏覽網頁或進行縮放。

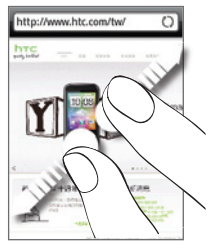

用大拇指和食指在網頁上 展開,即可放大網頁。

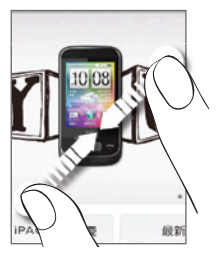

用大拇指和食指在網頁上靠 攏,則可縮小網頁。

#### 傳送訊息

您可以在手機上傳送簡訊,也可以存取電子郵件帳號。

# 傳送簡訊

- 1. 在主螢幕上,點選 📷 > 簡訊。
- 2. 在所有簡訊畫面中,點選新增簡訊。
- 在收件者欄位中,輸入一或多個電話號碼。以逗號分隔各 個電話號碼。

您也可以只輸入連絡人姓名的前幾個字母,接著畫面上便 會顯示與各個電話號碼符合的連絡人,然後再點選您要的 號碼。

- 點選畫面上含有「點選以撰寫文字」的方塊,然後輸入您 的簡訊。
- 5. 點選 💕 傳送簡訊。

新增 POP3/IMAP 電子郵件帳號

- 在主螢幕上,點選 
  新供。
- 2. 在選擇郵件提供者畫面上,點選其他 (POP3/IMAP)。

如果未出現此畫面,請點選畫面左上角的 💽,然後點選 新增帳號 > 其他 (POP3/IMAP)。

- 如果手機資料庫中沒有您想要設定的帳號類型,手機會要 求您輸入更多的詳細資料。為節省時間,請先準備好您的 內寄/外送伺服器資訊。如果您不知道這些資訊,可以詢問 您的電子郵件提供者。
- 3. 輸入電子郵件帳號的電子郵件地址和密碼,然後點選下 一步。
- 输入帳號名稱和您的名字,然後點選結束設定。

傳送電子郵件訊息

- 在主螢幕上,點選 1 > 郵件。
- 在電子郵件帳號收件匣中按下選單,然後點選撰寫。
- 在收件者欄位中填入一或多個收件者。您可以:
  - 輸入完整的電子郵件地址,並以逗號分隔各個地址。
  - 輸入連絡人姓名的前幾個字母,顯示與各個電子郵件
    地址符合的連絡人。然後再點選連絡人姓名或電子郵件
    地址。
  - 點選 图示,然後選擇您想要傳送簡訊的連絡人。也可以選取好友群組,傳送簡訊給好友。
- 4. 輸入主旨,然後輸入您的訊息。
- 點選傳送。

# 9. 與好友保持聯繫

## Friend Stream 社交網路

Friend Stream 可讓您直接存 取 Facebook 和 Twitter 等廣 為流行的社交網路。您可以透過 Friend Stream 將心情點滴同時 張貼到各個社交網路、檢視狀態 更新和 Tweet,也可以瀏覽您線 上相簿中的相片。全部功能都已 內建,方便又好用。

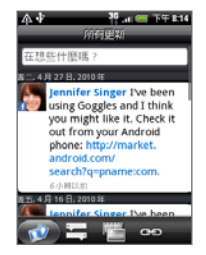

# 打電話給好友

- 1. 在主螢幕上,點選電話。
- 輸入想要撥打之連絡人電話號碼的前幾個數字,或姓名的 前幾個字母。

點選電話撥號上的按鍵時,畫面便會顯示從連絡人清單和 通話記錄中找到的符合結果。若要捲動清單,請點選 🥅 隱藏鍵盤,然後點選好友的號碼或姓名。

HTC Caller ID

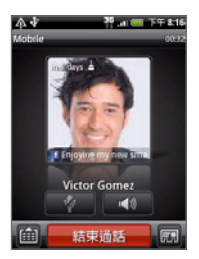

在撥打或接聽來電,還有通話期 間,電話撥號畫面會直接顯示您在 Facebook 或 Twitter 等社交網 路上的好友的最新狀態更新。假如 好友的生日快到了,還會出現生日 提醒。

若要掛斷電話,請點選結束通話。

# 10. 將檔案傳送到手機

您可以將各種檔案隨身帶著走。不只可以在手機上檢視 Word、Excel、PowerPoint 和 PDF 檔案,也可以聽音 樂,或是瀏覽您最珍愛的相片和影片收藏。

■ 請確定手機內是否已安裝 microSD 儲存卡,然後再開始複製 檔案。

- 1. 使用隨附的 USB 傳輸線將手機連接到電腦。
- 出現連接到電腦對話方塊時,選取磁碟機,然後點選 完成。
- 電腦會將您的手機辨識為可移除式磁碟。瀏覽到這個可移 除式磁碟,然後開啟磁碟。
- 4. 將檔案複製到儲存卡。
- 複製完檔案後,依照電腦作業系統的要求卸載手機,然後 再安全地移除手機。
- 6. 中斷手機和電腦間的連接。

## 11. 將手機與電腦同步

您可以使用 HTC Sync 同步電腦和手機上的連絡人、日曆, 以及其他資訊。

請從 HTC 支援網站下載並安裝 HTC Wildfire 適用的 HTC Sync 版本:www.htc.com/support(當此程式已經公佈在 網站上提供下載時)。

# 12. 鎖定手機

鎖定手機時,畫面將會關閉,而手機也會進入睡眠模式。如 此可避免不小心誤觸畫面,同時也可以節省電池電力。 不需使用手機時,請按下電源鍵,將手機鎖定。待機超過一 段時間後,手機也會自動鎖定。

## 將手機解鎖

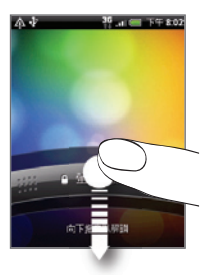

- 1. 按下電源鍵喚醒手機。
- 按下鎖定畫面上的這個控制列, 然後用手指在螢幕上向下滑動, 將螢幕解鎖。

位在鎖定畫面以外的其他畫面中時,按住電源鍵可開啟選單,接 著您可以選擇要關閉手機、將手機切換為震動模式、靜音模式或 飛安模式,或是開啟或關閉資料連線。

# 13. 恢復原廠設定

想要重新設定手機嗎?如果您要將手機交給他人使用,或只 是想要從頭開始,您可以對手機執行出廠重設。您必須謹慎 面對這個步驟,因為重設手機會刪除所有的資料,包括先前 已下載且安裝的任何應用程式。重設會將手機還原到您第一 次開啟手機時的初始狀態。

▲ 請確定先備份想要保留的資料,然後再對手機執行出廠重設。

#### 透過設定重設手機

- 在主螢幕上,按下選單,然後點選設定>隱私權>出廠資 料重設。
- 2. 點選重設電話,然後點選全部清除。

#### 使用手機按鍵重設手機

- 在手機關機的情況下,按住調低音量鍵,然後快速按下電 源鍵。
- 等待畫面上出現 3 個 Android 影像,然後放開調低音量鍵。
- 按下調低音量鍵,選取清理磁碟空間,然後按下電源。
- 按下調低音量鍵,開始執行出廠重設。

重設手機不會刪除 microSD 儲存卡中的內容。

# 14. 疑難排解提示

如果您在使用手機期間發生任何問題,以下的幾個步驟將有 助於排除問題。

- 檢查手機是否有足夠的可用空間可執行應用程式。
  若要檢查可用空間,請進入主螢幕,按下選單,然後點選
  設定 > SD 卡與手機儲存。
- 清除應用程式的資料和快取。
  若要清除資料和快取,請進入主螢幕,按下選單,然後點
  選設定>應用程式>管理應用程式。
- 解除安裝任何協力廠商的應用程式。
  若要解除安裝協力廠商的應用程式,請進入主螢幕,按下 選單,然後點選設定>應用程式>管理應用程式。
- 如果手機未自動啟動資料連線,您可以嘗試下列兩種 做法。
  - 檢查資料連線是否開啟。
    - 1. 在主螢幕上,按下選單,然後點選設定。
    - 點選無線和網路,然後選取行動網路核取方塊,開啟 連線。
  - 檢查選取的行動網路是否正確。
    - 1. 在主螢幕上,按下選單,然後點選設定。
    - 點選無線和網路 > 行動網路 > 電信業者或存取點 名稱。

 如果手機沒有任何回應,請先取出電池,等待 3 秒後再重 新裝回電池,然後啟動手機。或先備份重要資料,然後對 手機執行出廠重設。

若要執行出廠重設,請按下主螢幕 > 選單,然後點選設 定 > 隱私權 > 出廠資料重設。

 造訪 HTC 網站:www.htc.com/support,查看其他更 新和有用的提示。

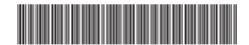

91H0xxxx-xxM Rev.A

htc.com